TikiTiki インターネット

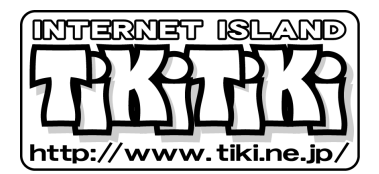

## i-フィルター 6.0 インストールマニュアル

## i-フィルター 6.0 Windows 版インストール手順

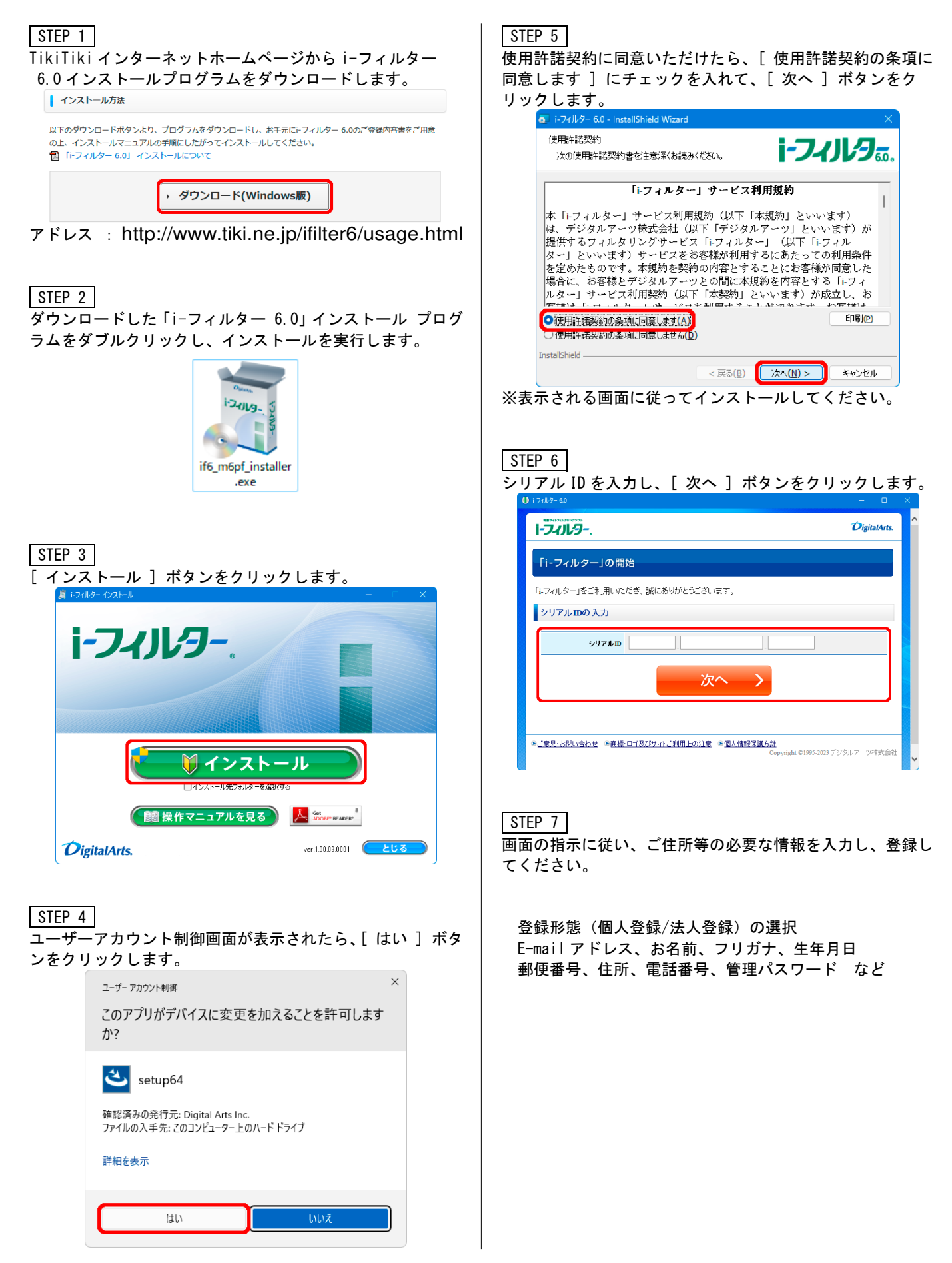